## 沈阳职业技术学院

# 2022年单招网络远程考试考生指南

各位考生:

根据《辽宁省教育厅办公室关于开展2022年高等职业院校单独考试 招生工作通知》文件要求,鉴于当前疫情形势复杂,我校2022年单招考 试采用网络远程考试的方式进行。现将有关考试前的准备工作通知如下。

一、模拟演练及考试时间

为确保考试顺利进行,本次单独招生考试分为模拟考试和正式考试 两部分。

1. 模拟登陆及演练考试流程

2022年5月17日14:00-16:00,第一次模拟正式考试的全部流程,时间约20分钟,完成模拟考试提交试卷后,经监考老师允许可以退出考试,模拟考试的得分不计入考试成绩。

2022年5月18日9:00-10:00, 第二次模拟正式考试的全部流程, 模拟 考试时间约20分钟, 完成模拟考试提交试卷后, 经监考老师允许可以退 出考试, 模拟考试的得分不计入考试成绩。

所有考生均需在上述时间段完成登录,参加模拟考试,因未参加模 拟考试而影响到正式考试操作的,后果由考生本人承担。模拟过程中遇 到不能登录等相关问题,及时在qq群中咨询。

2. 正式考试

正式考试日期5月19日。

9:00--9:30 语文

10:00-10:30 数学

11:00--11:30 职业适应性测试

二、考试方式

正式考试采用双机位进行,考生须准备2台设备参加考试。考生在手机上登录考试平台作答试题,与此同时考生须通过另一部手机登录腾讯 会议,对所处考试场景进行全程直播,监考教师将全程监控考生的答题 状态和考试环境。

三、考前准备

请各位考生在模拟考试前做好如下准备:

1. 硬件配置

(1)考生需准备智能手机2部(前后摄像头、扬声器、话筒功能齐全完 好,并配备手机架),一部手机用于试题作答(安装考试软件"学习通 APP"),另一部手机(或者电脑)用于直播场景(安装"腾讯会议APP")。 手机系统须使用android7.0及以上,或鸿蒙系统2.0及以上,或ios系统 10.0以上的近两年上市的主流品牌智能手机(例如华为、小米、oppo、vivo 等千元以上机型),否则可能导致考试异常。

特别提醒:考生只能在手机上作答试题,直播场景若需使用电脑/平板等其他设备,要确保设备的摄像头和音频功能正常,建议考生使用手机开启腾讯会议。

(2)用于直播考试场景的手机架设(需使用手机架或摄像头架), 参考角度如图1所示,确保拍到考生全身入镜,否则无法正常考试。

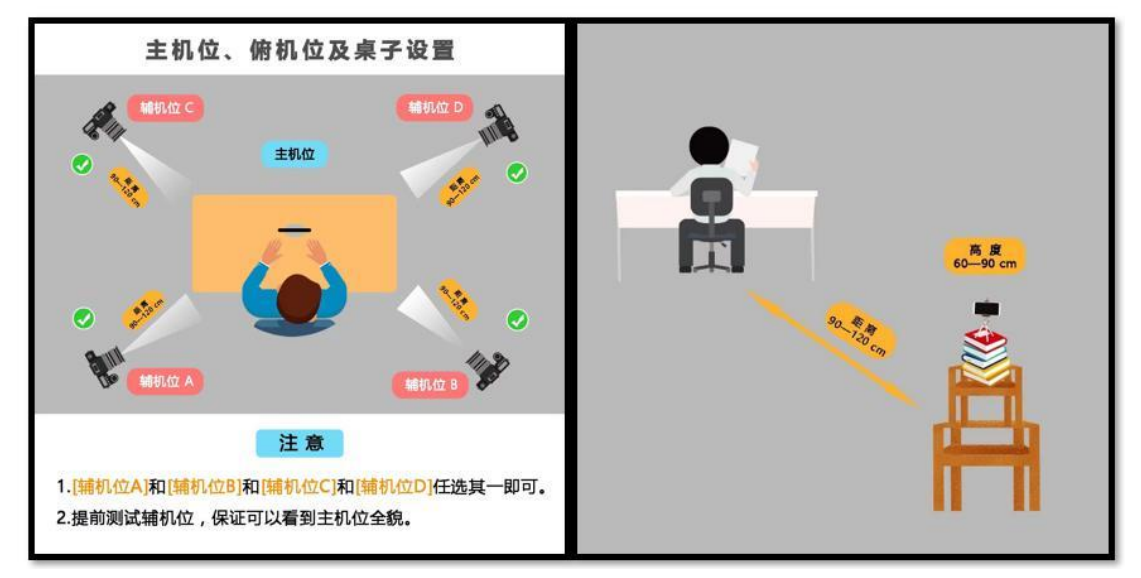

图1直播考试场景的手机架设

(3)务必保持手机电量充足,打开腾讯会议的手机须直接连接电源,确保在考试过程中不会出现因为手机电量过低自动关机的情况。

(4)务必将手机调至免打扰模式,避免来电引起考试中断,关掉或退 出其他软件进程,卸载即时通讯软件,如微信、QQ 等;考试过程中如意 外来电,立即按"挂掉"按钮,切勿全屏显示或者接听,否则有可能影 响考试成绩。

(5)建议使用同样的设备进行模拟考试和正式考试。

(6)模拟考试和正式考试必须携带考生本人身份证。

2. 安装软件

(1)手机应用市场下载安装并登录考试软件"学习通APP",具体操作详见附件1《单招网络远程考试"学习通"操作指南》。

(2)手机应用市场下载安装"腾讯会议APP"并进行注册,具体操作 详见附件2《单招网络远程考试"学习通"操作指南》。

3. 网络准备

网络连接正常、稳定,建议考生尽可能做好网络预案:无线网络、手机 4G/5G、热点等,考试过程中的网络中断时间将计入考试时间。

4. 环境要求

考生应选择无摄像头(有摄像头应关闭)、安静、光线充足、独立 的空间独自参加考试(一间房内只能有1个考生,以免腾讯会议相互噪音 干扰),桌面收拾干净,桌面只保留答题手机和用于演草作答的纸笔, 不得放置与考试无关的物品,不可在公共场所(如公共教室、图书馆、咖 啡馆、办公室、网吧等)进行考试。考场为单色背景(白色最佳)。考试 全过程禁止其他人员出入考试场所,禁止擅自离开考位。

5. 信息查询

考 生 可 于 模 拟 演 练 前 在 沈 阳 职 业 技 术 学 院 招 生 网 http://zs.vtcsy.com:9994/szzs/中的单独招生报名入口中查询"打印 准考证",包括考生号、考场号、座位号等信息以及腾讯会议号和入会 密码。

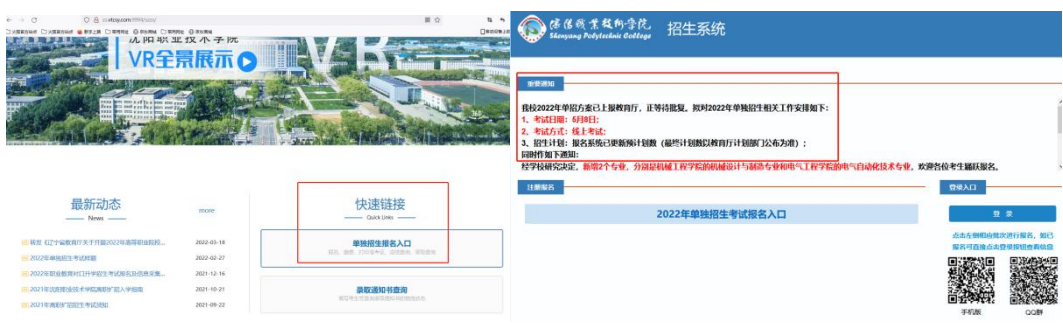

6. 特别提醒

每位考生在考前按照附件1进行登录操作,登录用户名为考生号,登录密码为"dz+本人身份证号后6位"(如:身份证后6位为456789,则登录密码为dz456789。考生在5月16日完成对"学习通 APP"的登录操作。建议考生在登录"学习通APP"之后,保持登录状态,下次无需再次登录。

每位考生于5月17日13:00前参照图1架设手机,并按照附件2观察考试场景调整到位,便于在模拟考试中监考老师确认查看。考生在准备考试过程中如有关于考试的技术操作问题,在模拟过程中及时询问相关老师。

如有考生未在规定时间内上传考试场景照片或者未提前熟悉"学习 通 APP"登录操作,导致延误考试或者无法考试的,后果自负。考试全

程考生不可离开座位,请各位考生在考前做好相关准备。

四、考试流程

1. 关闭无关程序

关闭手机上的网页及应用程序,避免由于程序冲突影响考试软件运行;须将手机调至免打扰模式或者设置呼叫转移,避免来电引起考试异常,关闭除学习通和腾讯会议外的其他软件。

2. 完成机位架设

在考生的左后侧或右后侧约1米架设手机(参考图 1),利用手机支架、三脚架或其他物品进行固定,开启音频(麦克风)并打开摄像头,手机直接连电源。考生如果使用电脑/pad做为腾讯会议设备架设,应当达到同样的效果。

3. 进入候考状态

(1)确定进入腾讯会议

模拟考试时,考生于5月17日13:30、5月18日8:30 进入腾讯会议考 场候考;5月19日正式考试时,语文测试于8:30 进入腾讯会议开始候考, 交卷后不退出腾讯会议;数学测试于9:30在腾讯会议开候考,交卷后不 退出腾讯会议;职业适应性测试于10:30在腾讯会议考场候考。进入腾讯 会议后按照监考老师指示要求核对考生信息,核对无误后至本人提交试 卷之前考生不可再离开摄像头覆盖区域。特别提醒:腾讯会议姓名以"考 场号-座位号(数字)-姓名"命名(如:81-1-张敏),若不实名进入会 议,将按缺考处理,考试成绩无效。

(2)确定登录"学习通 APP"

特别提醒:登录用户名为"考生号"、登录密码为"dz+本人身份证 号后6位"(如:身份证后6位为456789,则登录密码为dz456789。

建议登录后修改登录密码(操作方法见附件1),因未修改密码而产生的不利后果由考生本人承担。

4. 开始考试

考生登录"学习通 APP"后,点击"消息"--"收件箱"--"考试 通知",开考前15分钟考生将接到考试通知。考生认真阅读"考试说明" 进行确认,并且通过人脸识别进行身份认定,完成后进入试题作答,详 见附件1。

特别提醒:人脸识别未通过者,不能进行考试。考生全程不得离开座 位,中途离开者,视为交卷。

5. 考试作答

4

模拟考试时间:2022年5月17日14:00-16:00、2022年5月18日 9:00-10:00,考生需在此时间段进入在线考场,并由监考老师检查考试 场景,核对考生信息。考试场景和考生身份无误后按要求完成模拟考试, 模拟考试时间均为20分钟,完成模拟考试提交试卷后,经监考老师允许 可以退出考场,模拟考试的得分不计入考试成绩。

正式考试时间: 2022年5月19日。

(1)语文课测试考试时间:9:00-9:30,8:30开始候考,考试时长 30 分钟。考生点击"开始考试",系统开始自动计时,10分钟后(即9:10 后)考生禁止进入考试,考试开始时长达30分钟后,该考生考试自动终 止;若考生点击"开始考试"时间较晚,到9:30 考试结束,即使该考生 用时时长不足30分钟,考试也会被系统强制结束,本次考试不允许提前 交卷。考生结束本科考试后不得退出考试平台和腾讯会议。

(2)数学课测试考试时间: 10:00-10:30, 9:30开始候考,考试时 长30分钟。考生点击"开始考试",系统开始自动计时,10分钟后(即 10:10后)考生禁止进入考试,考试开始时长达30分钟后,该考生考试自 动终止;若考生点击"开始考试"时间较晚,到10:30 考试结束,即使 该考生用时时长不足30分钟,考试也会被系统强制结束,本次考试不允 许提前交卷。考生结束本科考试后不得退出考试平台和腾讯会议。

(3) 职业适应性测试考试时间: 11:00-11:30, 10:30 开始候考, 考试时长30分钟。考生点击"开始考试",系统开始自动计时,10分钟 后(即11:10后)考生禁止进入考试,考试开始时长达30分钟后,该考生 考试自动终止;若考生点击"开始考试"时间较晚,到11:30 考试结束, 即使该考生用时时长不足30分钟,考试也会被系统强制结束,本次考试 不允许提前交卷。

6. 结束考试

完成答题后,单击交卷按钮,显示交卷成功,本次考试结束。考生须等监考员清点考试结果提交无误后,经允许后方可离开考场。

特别提醒:一旦点击交卷,将不能继续答题,到考试结束时间,考生若未来得及点击交卷,系统会强制结束答题,自动收卷。

五、注意事项

1. 本次考试全程进行录像监控,进行前后摄像头抓拍和屏幕抓拍, 请调整好答题姿势,确保"学习通 APP"上面部头像完整显示,屏幕抓 拍只应用于考试监考,不会获取其他信息。

2. 考试过程中需同时开启两个摄像头,考生不得录屏、缩屏、切屏、

截屏、投屏、锁屏、转换考试界面等,视频监控设备不得中断。若出现 监控视频中断,成绩做无效处理。

 考生在考试期间不要退出考试界面,系统将自动进行截屏(可以看 到考生手机画面);如发现考生查阅考试相关资料,成绩做无效处理。

 4.考试过程将全程录像,考生不得擅自离开腾讯会议监控视线(不能 离开座位),否则成绩做无效处理。

5. 考试过程中,如果出现页面卡死、题目空白情况,请尝试切换网 络或退出重新进入考试,系统能够自动保存考生的答题信息。

6.语文考试、数学考试结束后,考生不得退出考试平台和腾讯会议;
 缺考任何科目不影响其他科目考试。

7. 对于考试现场发现或者事后监控录像异常情况反馈的违纪、作弊等情况,学校将按照《国家教育考试违规处理办法》《普通高等学校招生违规行为处理暂行办法》等规定严肃处理,取消考试成绩和录取资格,记入《考生考试诚信档案》。对有替考、组织作弊等涉嫌违法犯罪的,立即报案,由司法机关依法追究刑事责任。

 8.考试过程中由于考生手机和网络等设备出现故障,影响到考试成
 绩,由考生个人负责;考试过程中由于考生的考生号等个人信息错误, 或者考生软件操作失误等影响到考试的,由考生个人负责。

9. 正式考试开考后10分钟未能进入"考场"开始考试,成绩做无效 处理。

附件 1: 沈阳职业技术学院2022年单招网络远程考试"学习通"操 作指南

附件 2: 沈阳职业技术学院2022年单招网络远程考试"腾讯会议" 操作指南

### 附件1:

### 沈阳职业技术学院

#### 2022年单招网络远程考试"学习通"操作指南

特别提醒:考生只能用手机进行试题作答

一、下载安装"学习通 APP"

目前,"学习通APP"支持 Android和IOS两大移动操作系统。下载 安装"学习通 APP"前,请确定您的设备符合系统要求。可以通过以下 三个途径下载安装"学习通 APP":

1. 扫描下面的二维码, 转到对应链接下载APP 并安装(如用微信扫描二维码请选择在浏览器打开)。

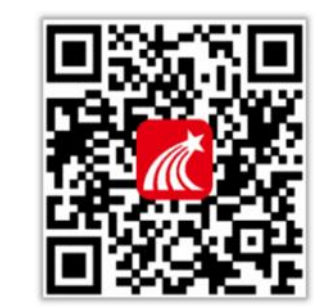

2. 浏览器访问链接: http://app.chaoxing.com 下载并安装 APP。
 3. 应用市场搜索"学习通",下载并安装。

注意: Android系统用户通过 2、3 两种方式下载安装时 若提示"未 知应用来源",请确认继续安装; IOS系统用户安装时若提示"未受信任 的企业级开发者",请进入设置-通用-描述文件,选择信任 Beijing Shiji Chaoxing Information Technology Development Co., Ltd.。

二、登录"学习通 APP"

登录用户名为"考生号"、登录密码为"dz+本人身份证号后6位" (如:身份证后6位为456789,则登录密码为dz456789)。

打开安装好的学习通 App, 进入登录页面,无需注册。选择点击最下方的"其它登录方式",进入登录界面,第一行学校填:沈阳职业技术学院单招考试系统;第二行学号填:考生号;第三行登录密码填:dz+身份证后6位(如:身份证后6位为456789,则登录密码为:dz456789; 勾选"我已阅读",点击"登录",登录后务必绑定本人或家长手机号(可

接收短信验证码),然后点击头像,在账号管理界面修改密码并牢记,如 忘记密码可通过绑定的手机号找回。

| 6:10 🕫  | ::!! 4G 🔳         | 6:09 🕫          | ::!! 4G 🔳         | 6:09 🕫                                          | ::!! 4G 🔳         | 6:09 🕫         |                   | ::!! 4G 🔳        |
|---------|-------------------|-----------------|-------------------|-------------------------------------------------|-------------------|----------------|-------------------|------------------|
|         | 我                 |                 | 客服                | <                                               |                   | <              | 完善信息              | 客服               |
| 1 筆= 次讲 | λ APP 务必登录        | 2 这里不           | 需要填! 请忽略          | 机构账号登录                                          |                   | 请完善信息,以很<br>密码 | 下次可直接用手机号登        | 录或找回<br>ヘノデ ロ ロナ |
|         |                   | 登录              |                   | 学校/单位/fid机构代码                                   |                   | +86 手机号        | 验证                | 1八子101号30<br>码   |
| 🔂 待办事项  | 2                 | 手机号/超星号         | • ~               | 学号/工号                                           |                   |                |                   |                  |
| 📚 课程    |                   | 密码              | ₩ 忘记密码?           |                                                 |                   | 9回142-0号       | 57                | 40.492.01.095    |
| 前 书架    | 2                 | 我已阅读并同意学习通。     | (隐私政策》和《用户协议》     | 密码                                              | ₩ 新四田時5           |                | 确认                |                  |
| 0 设置    | >                 |                 |                   | 我已阅读并同意学习通《隐私政》<br>议》                           | 策》和《用户协           |                | 跳过                |                  |
| 电脑端访问地  | the Lohaoxing.com | E m m + m       |                   | 登录                                              |                   |                |                   |                  |
|         |                   | #11/H3/~ X2.181 | 3-01-5 (K18-323K) | 新用户注册                                           |                   | 6 如果没<br>击跳过   | 泊手机号或没收到<br> 登录系统 | 脸证码可以            |
|         |                   |                 | 1                 | 第①行填:沈阳职业技<br>第②行填:考生号<br>第③行填:dz+身份证/          | 5术学院单招考词<br>后 6 位 | 代系统            | X                 |                  |
|         |                   |                 | 其它方式"登录           | <ul><li>④: 勾选"我已阅读"</li><li>⑤: 点击"登录"</li></ul> |                   |                |                   |                  |
|         | 〇<br>消息           | 其它登             | 录方式               |                                                 |                   |                |                   |                  |

图1学习通登录方式

三、开始考试

登录"学习通 APP"后,点击最下一行的"首页",点击"考试", 仔细阅读考试通知及说明,勾选我已阅读并同意点击"开始考试"(图2), 进入考试(考试题型及时长以最终平台发布的为准)。

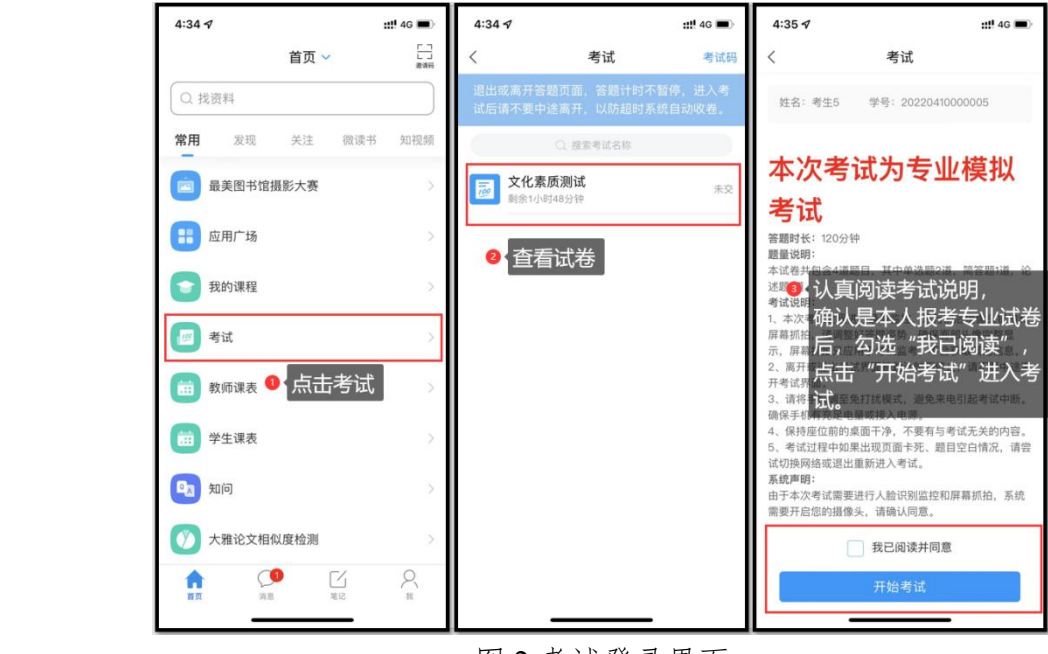

图 2 考试登录界面

通过人脸识别,点击允许录制,开始答题(图3),完成答题后检查 无误后可点击提交试卷。

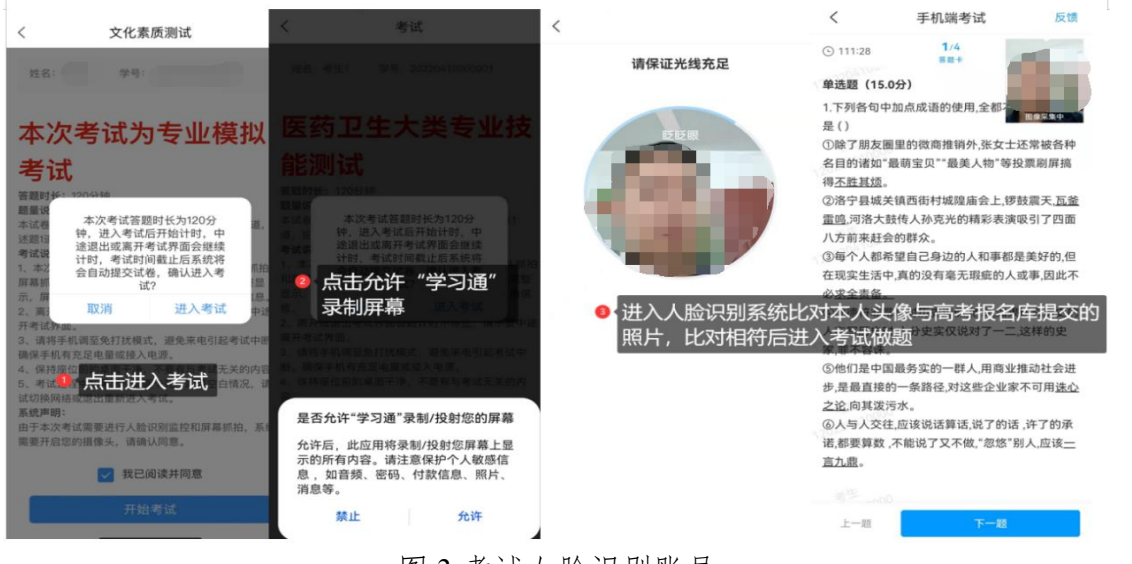

图 3 考试人脸识别账号

如果进入考试人脸识别未通过,系统会提示对比相似度失败,考生可 点击"重新开始"再次识别(图4),如果多次识别仍未通过,可点击"申 诉",填写申诉理由提交,等待监考老师审核。监考老师审核之后,会 提示审核结果。击查看,如果允许跳过人脸识别,可点击考试重新进入。

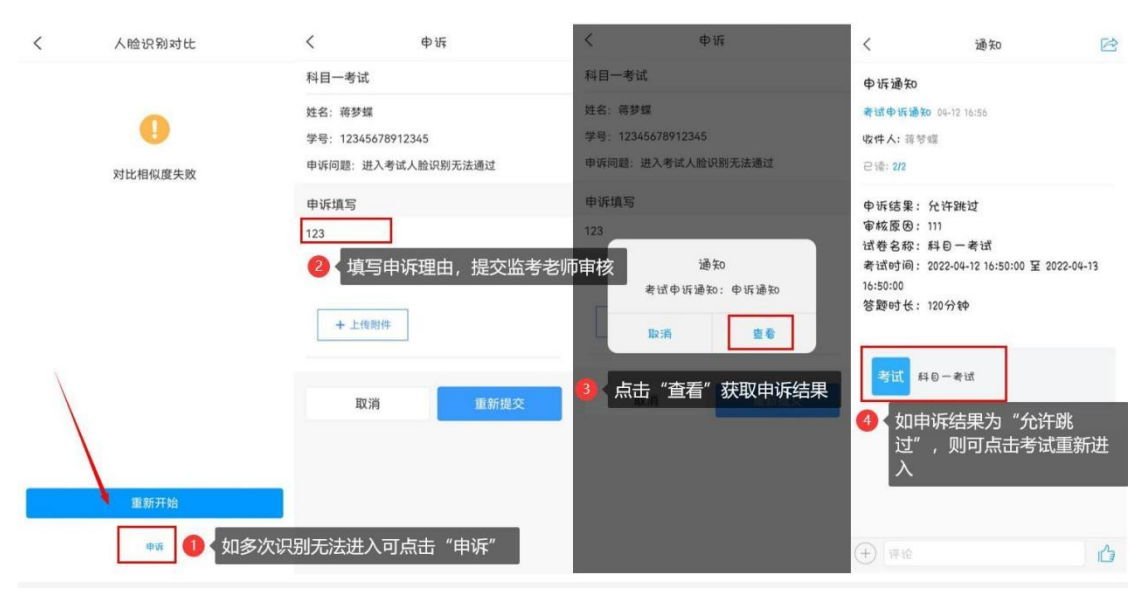

图4重新开始识别

温馨提示(题型与题目以最终平台发布的为准):学习通答题分客 观题和主观题,客观题答题直接点击相应的选项即可,若有主观题,主 观题答题可以使用手机输入法打字,对于答案文字较多的题目(如作文 题)可以打字或使用白纸或作文纸手写后拍照上传,涉及到特殊公式或 画图题只能使用白纸手写后拍照上传,照片拍摄要清晰完整。 附件2:

### 沈阳职业技术学院

2022年单招网络远程考试"腾讯会议"操作指南

一、下载安装"腾讯会议"

目前, "腾讯会议 APP" 支持 Android 和 iOS 两大移动操作系统。 在应用市场搜索"腾讯会议"(图1), 下载并安装。

二、登录"腾讯会议"

首次使用"腾讯会议",需要先注册然后登录,可以用手机号注册, 也可以用其它方式(如微信)登录。手机号注册的同学输入手机号码,点 击"获取验证码",输入验证码即可(图1)。

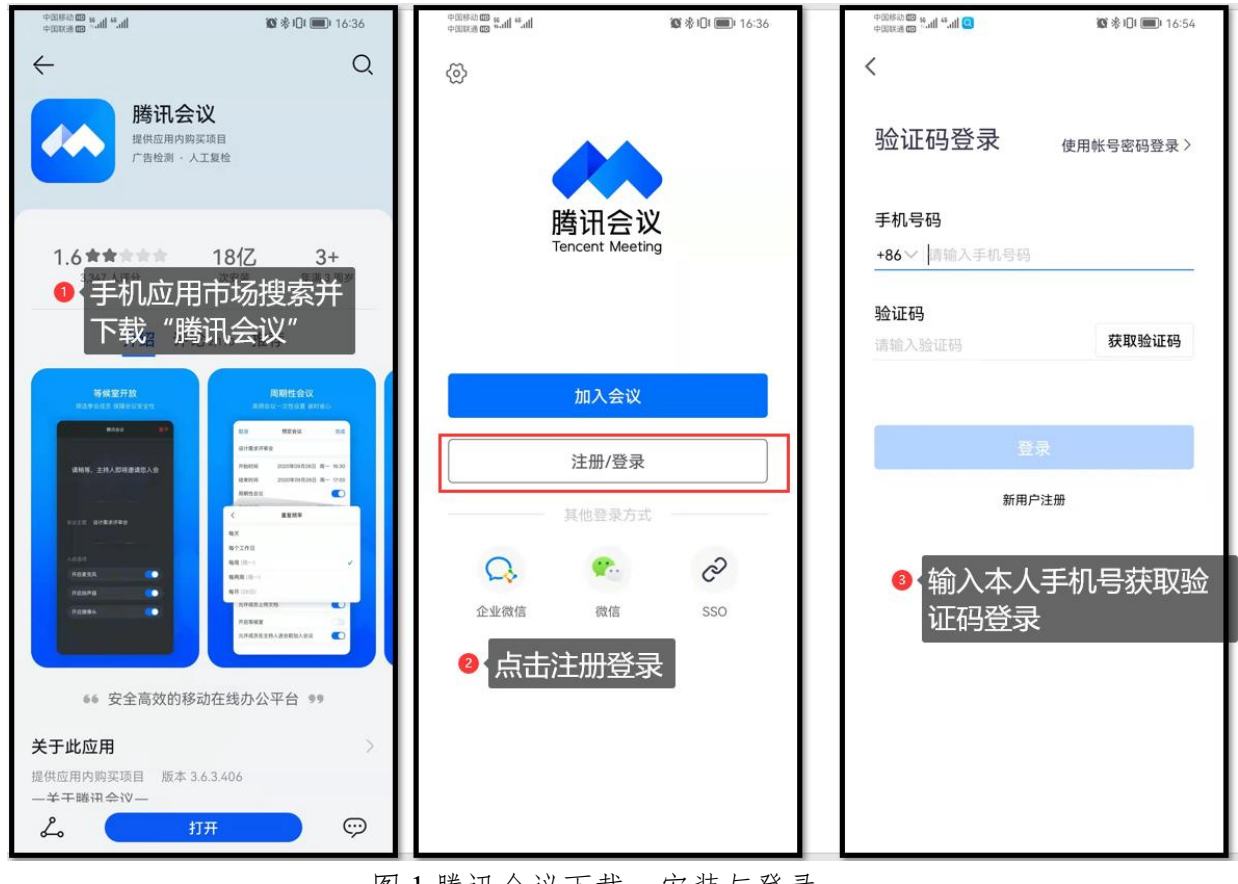

图1腾讯会议下载、安装与登录

登录成功后,需要先修改个人名称为"考场号-座位号(数字)-姓 名",例如,赵敏同学在第81考场1号,赵敏需要把腾讯会议个人名称修 改为81-1-赵敏(图2)。(注:根据座位号,参加每场考试前都需要进 行修改座位号,如赵敏同学文化知识考试在第81考场1号,赵敏需要把腾 讯会议个人名称修改为81-1-赵敏;文化课测试和职业适应性测试考试在 第56考场20号,赵敏需要再把腾讯会议个人名称修改为56-20-赵敏)

| or 点击设置名称 💮 🗄       | <                        | <                     |
|---------------------|--------------------------|-----------------------|
| + 🔸 🗖 🗖             | 赵敏 81-1-赵敏 >             | 头像 👥 😥 💈              |
| 加入会议 快速会议 预定会议 无线投屏 | 我的名片 >                   | 手机号                   |
| 1 点击个人头像            | 个人会议号<br>2 点击箭头所示        | 名称 81-1-赵敏>           |
|                     | ● 个人版 升级专享无限时长会议 升级      |                       |
|                     | 单次会议时长 9999分钟            |                       |
| 5                   | 会议人数上限 300人虚拟会议室         | ●▲ 点击名称,修改为<br>座位号-姓名 |
| 暂无会议                | 福利中心 HOT 支即领取 立即领取       | 135                   |
|                     | 我的录制 已使用0 MB / 1024 MB > |                       |
|                     | <b>我的笔记</b> 0个 >         |                       |
|                     | 帮助与客服 查看更多开会技巧 >         | 注销帐号                  |
|                     |                          |                       |

图2修改实名制信息

在考生的左后侧或右后侧约1-1.5米架设手机(图3),利用手机支架、三脚架或其他物品进行固定,手机直接连电源。

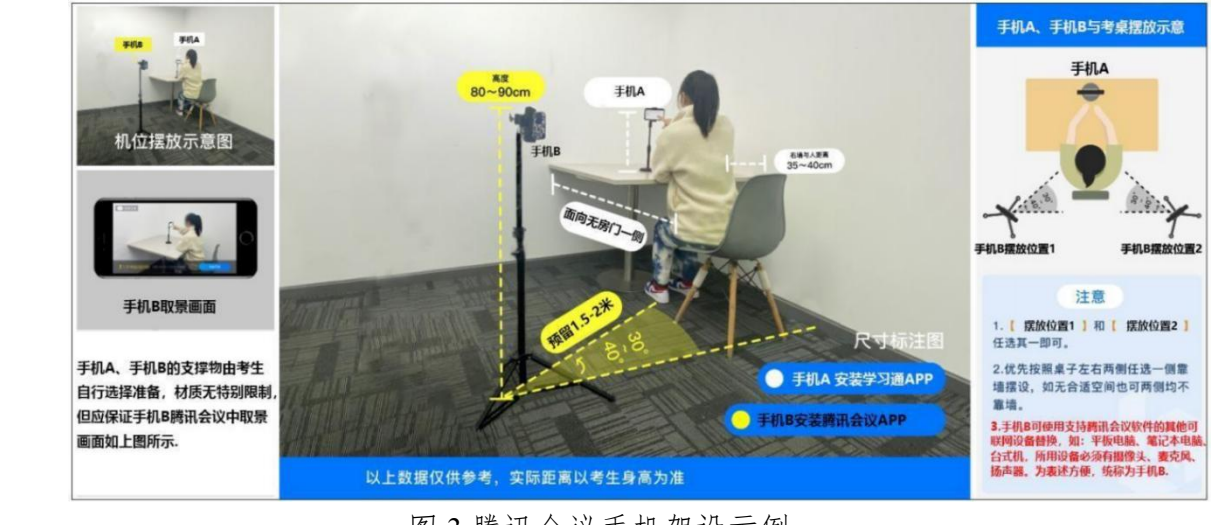

图 3 腾讯会议手机架设示例

模拟考试和正式考试的时候,选择"加入会议"(图4-1),输入"会 议号",确认您的名称栏目为"考场号-座位号(数字)-姓名",例如 "81-1-赵敏",若不实名进入会议,将按缺考处理,考试成绩无效。选 择开启"麦克风、扬声器(音量调至最大)、摄像头",关闭美颜功能 (图4-2),输入入会密码加入会议(图4-3),进入考生等候室,此时 查看会议主题的考场号和自己的考场号是否一致,如果一致等待监考老 师审核进入考场,如果不一致请退出后重新进入正确的考场(图4-4)。

| ■ "                                                                                   | 📾 🖬 🗖 🏶 🚺 🗃 🖶 🛥 🖓 🕅 63% 🕮) 6:54                                        | 📾 🐂 🗮 😂 🙆 🔐 🖿 – 谷 🕅 63% 🎟 🕞 6:54                                  | 📾 🖬 🚽 🔤 🌚 関 💼 🕶 🕲 63% 🌉 ) 6:54                                |  |  |
|---------------------------------------------------------------------------------------|------------------------------------------------------------------------|-------------------------------------------------------------------|---------------------------------------------------------------|--|--|
| 👥 a-1-Alta                                                                            | 取消 加入会议                                                                | 取消 加入会议                                                           | 腾讯会议 离开                                                       |  |  |
| +         チ         ご         I           加入会议         快速会议         預定会议         无维投罪 | 会议号 995 381 6260 © 您的名称 81-1-赵敏                                        | 会议号 995 381 6260 O                                                | 会议未开始,等待主持人进入                                                 |  |  |
| 历史会议》                                                                                 | 加入会议                                                                   |                                                                   |                                                               |  |  |
| ① 点击"加入会议"                                                                            | 入会违项                                                                   | 入会选择                                                              | 会议主题 第81考场的个人会议室                                              |  |  |
| é                                                                                     | 入会开启麦克风     〇       入会开启扬声器     〇       入会开启摄像头     〇       开启美颜     〇 | →<br>入会密码<br>入1<br>、、、、、、」 ◎ № D<br>入1<br>取消<br>加入<br>开<br>backer | 查阅会议主题的考场号和自己的考场号是否一致,如果一致等待监考老师审核进入考场。如不一致请退出后重新进入正确的考场。     |  |  |
| <b>第</b> 无会议 2                                                                        | ①输入你所在考场的会议号,<br>确认你的名称"座位号-姓名"<br>②开启麦克风、扬声器和摄像头<br>③关闭 "开启美颜"        | 3 输入入会密码                                                          | <ul> <li>         开启接声器         <ul> <li></li></ul></li></ul> |  |  |
|                                                                                       |                                                                        |                                                                   |                                                               |  |  |

图 4 加入腾讯会议视频考场

进入腾讯会议(考场)后,前面没改名的考生在进入会议后也可以 改名。点击"成员"点击"头像"选择"改名",输入"考场号-座位号 -姓名"(图5),腾讯会议设置无问题后,按照监考老师指示要求核对 考生信息,核对无误后至本人提交试卷之前,考生不可再离开摄像头覆 盖区域。

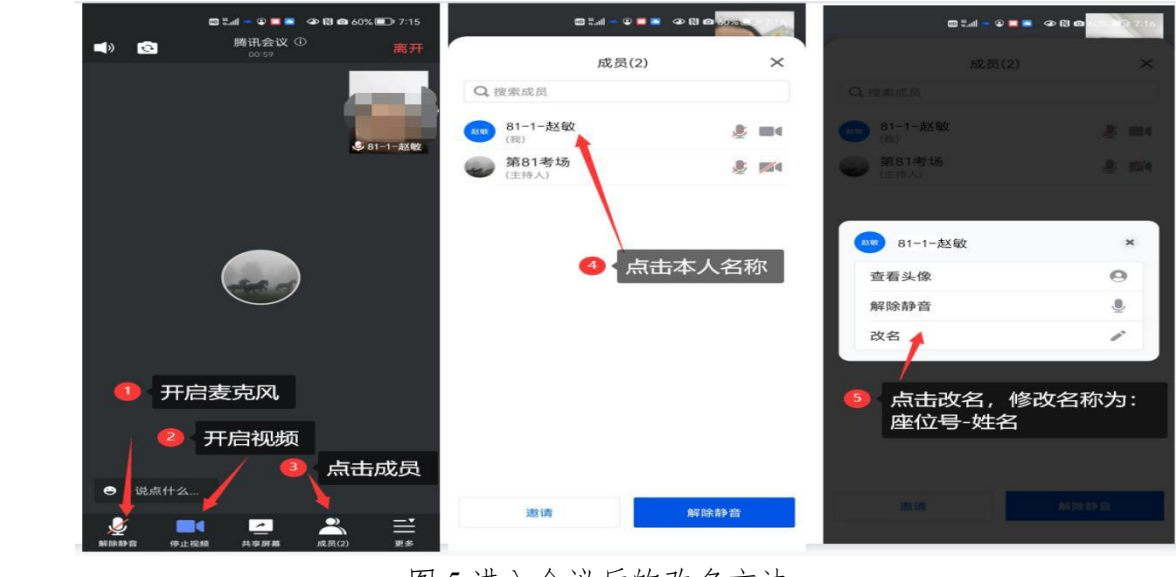

图 5 进入会议后的改名方法